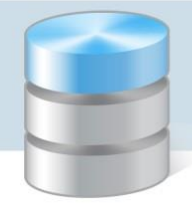

## **UONET+**

## Usprawiedliwianie nieobecności uczniów przez rodziców/opiekunów prawnych Przewodnik

## Procedura usprawiedliwiania przez rodzica/opiekuna prawnego zarejestrowanych w systemie nieobecności ucznia

Czynności wykonywane przez rodzica w Witrynie ucznia i rodzica

- 1. Zaloguj się do systemu UONET+ jako rodzic i przejdź do Witryny ucznia i rodzica.
- 2. W bocznym menu wybierz zakładkę Frekwencja.
- 3. Wyświetl w tabeli tydzień, w którym Twoje dziecko było nieobecne.
- 4. Zaznacz pola wyboru przy tych nieobecnościach, które chcesz usprawiedliwić. Wszystkie lekcje w dniu możesz szybko wybrać poprzez zaznaczenie pola wyboru w nagłówku dnia tygodnia.

Usprawiedliwianie nieobecności uczniów przez rodziców/opiekunów prawnych

| Witryna ucznia       | a i rodzi                              | ca                     |            | Kor                           | ntrast: 🔿 🔿 🔺 | Czcionka: A A A |  |  |
|----------------------|----------------------------------------|------------------------|------------|-------------------------------|---------------|-----------------|--|--|
| Oceny                | Uczeń:                                 | czeń: Lena labłczyńska |            | <ul> <li>Dziennik:</li> </ul> | 7ap 2017      | ~               |  |  |
| Frekwencja           |                                        |                        | ,          |                               | 1             |                 |  |  |
| Egzaminy zewnętrzne  | _                                      |                        |            |                               |               |                 |  |  |
| Uwagi i osiągnięcia  | Fre                                    | kwencja                | 3          |                               |               |                 |  |  |
| Uczeń na tle klasy   |                                        |                        |            |                               |               |                 |  |  |
| Dane ucznia          | Uwzględ                                | niane wpisy frekwen    | cyjne:     | Wszystkie wpisy               |               |                 |  |  |
| Plan zajęć           |                                        |                        |            |                               |               |                 |  |  |
| Lekcje zrealizowane  | < Poprzedni tydzień Następny tydzień > |                        |            |                               |               |                 |  |  |
| Sprawdziany          |                                        |                        |            |                               |               |                 |  |  |
| Zadania domowe       |                                        |                        |            |                               |               | piątek          |  |  |
| Szkoła i nauczyciele | Lekcja                                 | 21.05.2018             | 22.05.2018 | 23.05.2018                    | 24.05.2018    | 25.05.2018      |  |  |
| Pomoc                |                                        |                        |            |                               |               |                 |  |  |
| Dostęp mobilny       | 1                                      | [-]                    |            |                               |               |                 |  |  |
|                      | a. 2255                                | Geografia              |            |                               |               |                 |  |  |
|                      | 2                                      | [—]<br>Język polski    |            |                               |               |                 |  |  |

Pola wyboru w wierszu nagłówkowym tabeli frekwencji wyświetlają się tylko w dniach, w których uczeń był nieobecny oraz w dniach po dniu bieżącym (pod warunkiem, że w jednostce włączona jest obsługa usprawiedliwień).

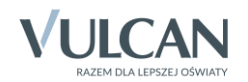

- 5. Aby usprawiedliwić zaznaczone lekcje, kliknij znajdujący się pod tabelą przycisk Usprawiedliw.
- 6. W wyświetlonym oknie wypełnij pole Powód i kliknij przycisk Wyślij do wychowawcy.

| Witryna uczni        | a i rodzica |                   |                         |                          | ast: A A A         | Czcionka: A A A |  |
|----------------------|-------------|-------------------|-------------------------|--------------------------|--------------------|-----------------|--|
| Oceny                | Uczeń:      | Lena lab          | czyńska                 | Dziennik:                | 7ap 2017           | ~               |  |
| Frekwencja           | o ca criti  |                   |                         |                          |                    |                 |  |
| Egzaminy zewnętrzne  | 5           | r_1               |                         |                          |                    |                 |  |
| Uwagi i osiągnięcia  |             | Fizyka            |                         |                          |                    |                 |  |
| Uczeń na tle klasy   |             |                   |                         |                          |                    |                 |  |
| Dane ucznia          |             | _                 |                         |                          |                    |                 |  |
| Plan zajęć           | 6           | []                |                         |                          |                    | ×               |  |
| Lekcje zrealizowane  |             | Biologia          |                         |                          |                    |                 |  |
| Sprawdziany          |             |                   | Usprawiedliw 21.0       | 5.2018 (poniedziałek) ca | ały dzień          |                 |  |
| Zadania domowe       | 7           |                   | *                       | Wizuta u lekarzal        |                    |                 |  |
| Szkoła i nauczyciele |             |                   | Powód:                  | vvizyta u iekaizaj       |                    | ^               |  |
| Pomoc                | 8           |                   |                         |                          |                    |                 |  |
| Dostęp mobilny       |             |                   |                         |                          |                    | ~               |  |
|                      | 9           |                   |                         |                          |                    |                 |  |
|                      | 10          |                   |                         |                          |                    |                 |  |
|                      |             |                   |                         |                          | Wyślij do wychowaw | wcy             |  |
|                      | Usprawi     | edliw             |                         |                          |                    |                 |  |
|                      | zaznacz     | enie dni lub lek  | cji, które mają być usp | orawiedliwione           |                    |                 |  |
|                      | O Uspraw    | riedliwienie czel | ka na zatwierdzenie p   | rzez wychowawcę          |                    |                 |  |
|                      |             | riedliwienie zatv | vierdzone przez wych    | owawce                   |                    |                 |  |
|                      |             |                   |                         |                          |                    |                 |  |
|                      | Uspraw      | riedliwienie odr  | zucone przez wychow     | awcę                     |                    |                 |  |

Usprawiedliwiane nieobecności zostaną oznaczone ikoną 🕐 jako oczekujące na decyzję wychowawcy.

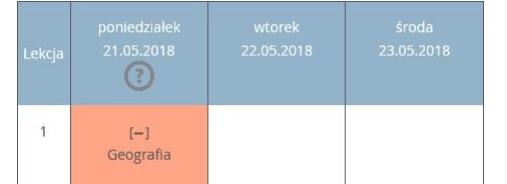

Wychowawca może usprawiedliwienie rodzica zatwierdzić lub odrzucić.

Jeśli usprawiedliwienie zostanie zatwierdzone, to wpis nieobecności nieusprawiedliwionej (-) zmieni się na wpis nieobecności usprawiedliwionej (u). Zmieni się również odpowiednio kolor podświetlenia lekcji (z pomarańczowego na żółty).

| Lekcja |                     |  |  |
|--------|---------------------|--|--|
| 1      | [u]<br>Geografia    |  |  |
| 2      | [u]<br>Język polski |  |  |

Jeśli wychowawca odrzuci usprawiedliwienie, to ikona 🕐 przy lekcji zmieni się na ikonę . 😑

| Lekcja | poniedziałek<br>21.05.2018 |  |
|--------|----------------------------|--|
| 1      | [−]<br>Geografia           |  |

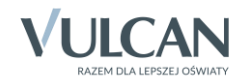

## Informowanie o planowanych nieobecnościach dziecka

Rodzic może również poinformować wychowawcę o zaplanowanej nieobecności dziecka i z wyprzedzeniem ją usprawiedliwić. W tym przypadku powinien on wykonać następujące czynności w *Witrynie ucznia i rodzica*, na stronie Frekwencja:

- 1. Wyświetlić w tabeli frekwencji tydzień, w którym dziecko będzie nieobecne.
- 2. Zaznaczyć pole wyboru w nagłówku dnia, w którym dziecko będzie nieobecne.
- 3. Kliknąć przycisk Usprawiedliw.
- 4. W wyświetlonym oknie podać powód nieobecności i kliknąć przycisk Wyślij do wychowawcy.

| Witryna ucznia i rodzic                                                     | a                     | Kontrast: \land 🗛 🔥 Czcionka: A A A |                 |               |                    |  |  |
|-----------------------------------------------------------------------------|-----------------------|-------------------------------------|-----------------|---------------|--------------------|--|--|
| Oceny<br>Uczeń:                                                             | Kamila Cies           | szyńska                             | V Dziennik:     | 4a 2018       | ~                  |  |  |
| Frekwencja                                                                  |                       |                                     |                 |               |                    |  |  |
| Egzaminy zewnętrzne                                                         | avoncia               |                                     |                 |               |                    |  |  |
| Uczeń pa tle klasy                                                          | wencja                |                                     |                 |               |                    |  |  |
| Dane ucznia Uwzoledni                                                       | iane wnisy frekwency  | rine: W                             | /szystkie wnisy |               |                    |  |  |
| Plan zajeć                                                                  | and tipicy mentionery |                                     | segure ripidy   |               |                    |  |  |
| Lekcje zrealizowane                                                         |                       |                                     |                 |               | Następny tydzień > |  |  |
| Sprawdziany                                                                 |                       |                                     |                 |               |                    |  |  |
| Zadania domowe                                                              |                       |                                     |                 |               | piątek             |  |  |
| Szkoła i nauczyciele Lekcja                                                 |                       |                                     | 05.09.2018      | 06.09.2018    | 07.09.2018         |  |  |
| Pomoc                                                                       | _                     |                                     |                 |               |                    |  |  |
| Dostęp mobilny 1                                                            |                       |                                     |                 | ×             |                    |  |  |
|                                                                             | Usprawied             | liw 07.09.2018 (piat                | tek) cały dzień |               |                    |  |  |
| 2                                                                           |                       |                                     |                 |               |                    |  |  |
| 3                                                                           | Powód: *              | Powód: * Wizyta u lekarza           |                 |               |                    |  |  |
|                                                                             |                       |                                     |                 |               |                    |  |  |
| 4                                                                           |                       |                                     |                 | ~             |                    |  |  |
| 5                                                                           |                       |                                     |                 |               |                    |  |  |
|                                                                             |                       |                                     |                 |               | -                  |  |  |
| 6                                                                           |                       |                                     | Wyślij          | do wychowawcy |                    |  |  |
| 7                                                                           |                       |                                     |                 | 1             |                    |  |  |
|                                                                             |                       |                                     |                 |               |                    |  |  |
| 8                                                                           |                       |                                     |                 |               |                    |  |  |
| 9                                                                           |                       |                                     |                 |               |                    |  |  |
|                                                                             |                       |                                     |                 |               |                    |  |  |
| 10                                                                          |                       |                                     |                 |               |                    |  |  |
| Uspr                                                                        | awiedliw              |                                     |                 |               |                    |  |  |
|                                                                             |                       |                                     |                 |               |                    |  |  |
| W tabeli frekwencji, w nagłówku usprawiedliwianego dnia pojawi się ikona 🕐. |                       |                                     |                 |               |                    |  |  |
|                                                                             | utorok                | έτος.                               | 1               | muartek       | piatok             |  |  |

Po zatwierdzeniu usprawiedliwienia przez wychowawcę ikona ta zmieni się na ikonę  $\bigcirc$ , a komórki kolumny zostaną podświetlone na zielono.

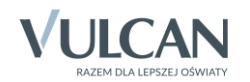

| Lekcja | poniedziałek<br>03.09.2018 | wtorek<br>04.09.2018 | środa<br>05.09.2018 | czwartek<br>06.09.2018 | piątek<br>07.09.2018 |
|--------|----------------------------|----------------------|---------------------|------------------------|----------------------|
| 1      |                            |                      |                     |                        |                      |
| 2      |                            |                      |                     |                        |                      |

Ikona Wyświetla się do dnianieobecności dziecką potem znika.

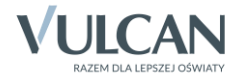